# **Centroville Private Resort and Event's Place**

Manual and Instruction to navigate throughout website for reservations, virtual tour, about centroville, services and more.

> Andrea M. Dizon Rigil A. Conjusta Shann Aaron D. Arca

#### Table of Content

#### Title

# Page

| i.   | Tittle Banner and Navigation | 2     |
|------|------------------------------|-------|
| ii.  | Virtual Tour                 | 3     |
| iii. | About us / Our story         | 4     |
| iv.  | Reservation                  | 5 - 7 |
| v.   | Services                     | 8 - 9 |
| vi.  | Contact                      | 10    |

### I. Tittle Banner and Navigation button

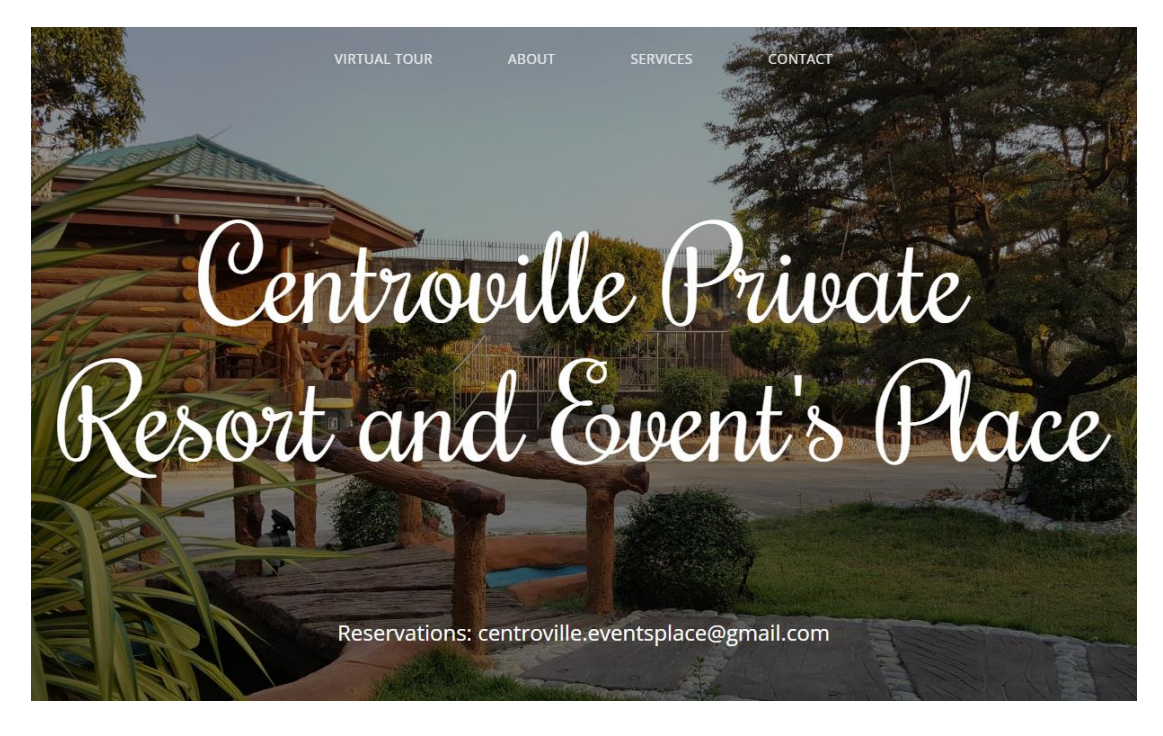

Picture 1: Header

This part is the most important part of the website, because it's the first thing a user will see upon opening the site.

This part consists of:

- 1. Name of the business.
- 2. Navigation button.
- 3. Email for reservation and concerns.

## II. Virtual Tour

|                        | VIRTUAL TOUR | ABOUT       | SERVICES | CONTACT |
|------------------------|--------------|-------------|----------|---------|
| 3 DIMENSIONAL<br>TOUR  | _ VIRTUAL    | our private |          |         |
| Try For Android Try fo | r Window     |             |          |         |

#### Picture 2: Virtual tour segment

The Virtual Tour segment which is the Main part of this project, you can choose to try virtual tour using your android phone or personal computer/laptop which require you to download a specific file.

To get to this part you can either click the Virtual Tour button (Refer into Picture 1: Header) or you can manually scroll just past the header part of this website.

### III. About us / Our story

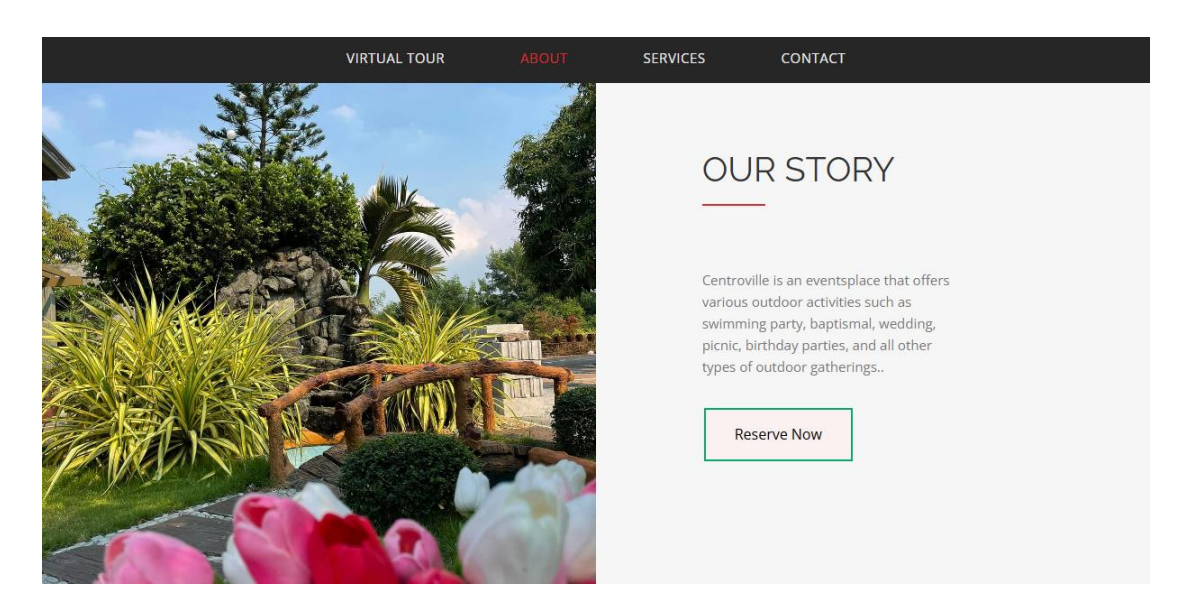

Picture 3: About us

About us is about our story or rather a few words from our client about what is Centroville private resort and event's place is about. In this segment you can click on [Reserve Now] button (refer on picture above) to check available day you can reserve and relax in Centroville.

#### IV. Reservation

|     |     | P   | revious Next |     |     |     |
|-----|-----|-----|--------------|-----|-----|-----|
| Sun | Mon | Tue | Wed          | Thu | Fri | Sat |
| 1   | 2   | 3   | 4            | 5   | 6   | 7   |
| 8   | 9   | 10  | 11           | 12  | 13  | 14  |
| 15  | 16  | 17  | 18           | 19  | 20  | 21  |
| 22  | 23  | 24  | 25           | 26  | 27  | 28  |
| 29  | 30  |     |              |     |     |     |

#### Calendar for June 2025

Book a Reservation now!

Picture 4: Reservation

Upon clicking on [Reserve Now] button (Refer on Picture 3: About us) this is where you are showing the Month, Year and dates in Calendar format, to check easily if the day of month you choose to reserve is available check the date and if there is no red marking it means it's available and not taken.

There are few buttons which is [Previous] refers to previous months' reservations, [Next] refers into next month/s, [Home] which will take you to the main page (refer on Picture 1: Head) and lastly [Reserve Now] upon clicking on this button a pop-up form will appear.

|                                                                                                    |                                                              |                                                                                                    | Packages:                                                                                                    |  |
|----------------------------------------------------------------------------------------------------|--------------------------------------------------------------|----------------------------------------------------------------------------------------------------|----------------------------------------------------------------------------------------------------|--|
|                                                                                                    |                                                              | × Package A:                                                                                                    | Package B:                                                                                                    |  |
| Reservation Form         Kindly fill out the form and our officer will contact you soon.         First Name:       Last Name: |                                                              | <ul> <li>8-10hrs (8,000 php)</li> <li>50pax and Below</li> <li>Venue</li> <li>Swimming Pool</li> <li>Gazebo</li> <li>Kids Playground</li> <li>Parking Lot</li> </ul> | <ul> <li>8-10hrs (12,000 php)</li> <li>50pax and Above</li> <li>Venue</li> <li>Swimming Pool</li> <li>Gazebo</li> <li>Kids Playground</li> <li>Parking Lot</li> </ul> |  |
| imail Address:<br>Fype of Event:<br>Birthday ~                                                                                | Contact Number:<br>+63 Last 10-Digit of Your Number<br>Date: | Solo Rooms Standard Room (2,000 php)                                                                                                    | Add-Ons Time (500 php per hour)                                                                                                    |  |
| lumber of Pax:                                                                                                    | Time:<br>8:00 AM                                             | □ Deluxe Room (3,000 php)                                                                                                    | Chairs and Tables (1000 php<br>4 Tables + 24 Chairs)<br>Camping Tent (500 php each)<br>Karaoke Rental (800 php)                                                       |  |

Picture 5: Reservation form

To reserve a date for your vacation or event, just fill the form by inputting real information in:

**[Name]** - Input your given first name or if you have a second name or third.

[Last Name] - Input your Surname and Suffix ei: Jr, Sr.

[Email address] - Input your current and accessible Email Address for the resort to contact you.

**[Contact Number]** - Input your Phone Number but Remember just input the 10 number after the 0, this will also help the resort to contact you.

**[Type of Event]** - You can click on the Dropbox it's the space below the text to choose on specific events you're planning.

[Date] - You can click on the dropbox it's the space below the text, upon clicking a calendar will pop up and you can choose what date you plan on reserving.

[Number of Pax] - Input the number of your family or guest that will be using the resort.

[Time] - You can click on the Dropbox it's the space below the text; you can choose between 8:00 AM until 8:00 PM

After inputting the required information you can choose into the packages the resort offers, you can choose between Package A or Package B (refer to image above) you can choose to add a room to go with the package with additional fee. There is an add-on you can avail like chairs and tables for events, camping tent if you want to fully experience the night, karaoke for your amusement, a stove to cook your favorites foods while enjoying your stay. The resort offers additional time add ins if your stay is not enough.

At this point you've finish filling the required information and also chosen your packages, you can click the submit button and wait for the resort to contact you about your reservations.

### V. Services

Swimming Pool

ABOUT SEA

Gazeebo

Situated conveniently near the pool, this spot

is perfect for spending quality time, bonding,

and sharing meals with family and friends.

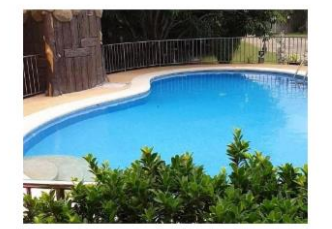

A summer-perfect destination for relaxation and fun, offering activities like swimming, pool exercises, and exciting pool volleyball.

An ideal venue for hosting receptions, teambuilding events, and diverse gatherings, designed to elevate any special occasion or activity.

Parking Area

VIRTUAL TOUR

Children's Playground

CONTACT

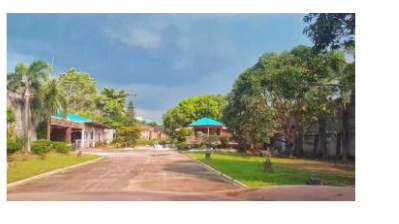

Centroville offers a secure space within the event venue where guests can conveniently park their vehicles, ensuring their safety throughout the occasion.

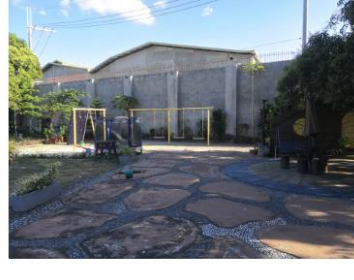

Centroville features a dedicated playground designed to provide children with a delightful and unforgettable experience, encouraging fun and social interaction with peers.

#### **Picture 6: Services**

To get here you can click the button [Services] (refer to Picture 1: Header) or manually scrolling downward past the virtual tour segment, this segment is about the services offers by Centroville Private Resort and Event's Place that includes the following:

**Swimming Pool** which perfect for every event to chill and play with children and your love ones, its clean thoroughly every after an event is done.

**Event Space** for your events like birthday, decorate on your own desire with cooperation of the resort management, in this space you can place chairs and tables.

**Gazebo** a open space to rest after taking a dip into swimming pool, eat snacks and talk with your peers to pass the time.

**Parking Area** inside the premises to ensure your vehicle safe and it doubles as space for anything you see fit to do.

**Children's Playground** there's a place even your children can enjoy while you choose to do something or managing events and guest.

# VI. Contact

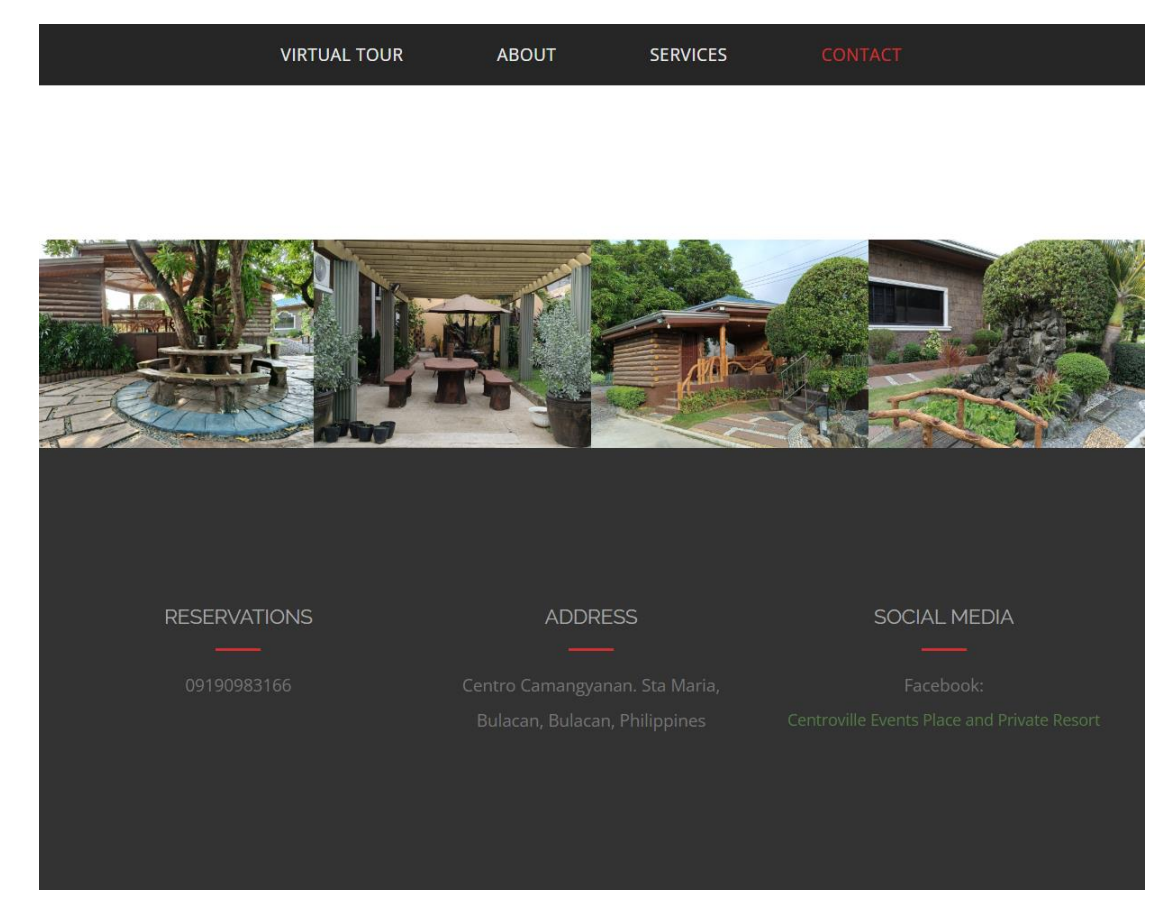

Picture 7: Contacts

To get here you can click the button [Contact] (refer to Picture 1: Header) or manually scrolling downward past the services segment.

This segment shows a few pictures inside the resort and how you can contact the managements.